## NETGEAR WG602v4 快速安装手册

## 第1步登录 WG602v4 无线接入点管理界面

设置 WG602v4, 首先登录 WG602v4 的管理界面。下面介绍两种登录管理页面的方法:

- 通过 WG602v4 默认的 IP 地址访问
- 1. 将 WG602v4 连接到计算机,如下图所示:

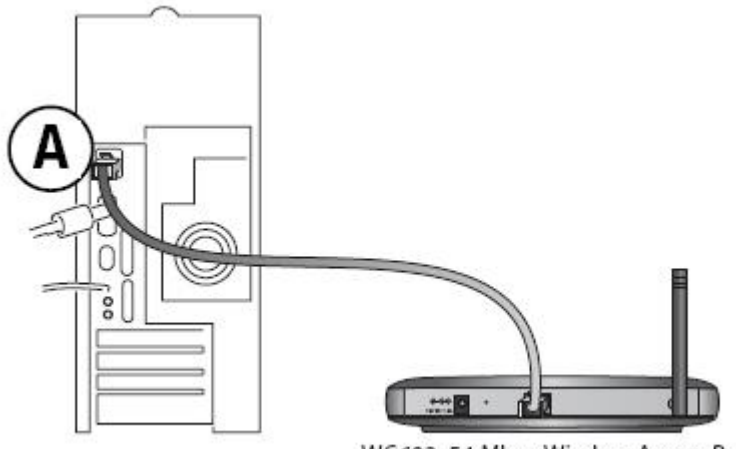

WG602 54 Mbps Wireless Access Point

2. 将计算机的 IP 地址设置为 192.168.0.x,比如可将 IP 地址设置为 192.168.0.210,子网掩码设置为 255.255.255.0.

3. 登录 AP 管理界面

(1) 启动计算机的 Internet Explorer 或者 Netscape Navigator 等其他浏览器,在浏览器的地址栏键入 http://192.168.0.227 后,点击回车:

地址 🗃 http://192.168.0.227/

(2) WG602v4 会要求提供用户名和密码。登录用户名: admin,密码: password,注意用户名和密码都是小写。

| 连接到 192.1 | 68. 0. 227 🛛 🛛 🔀      |
|-----------|-----------------------|
| R         | G G G                 |
| ¥G602V4   |                       |
| 用户名 (1):  | 🖸 admin 🔽             |
| 密码(E):    | *****                 |
|           | □ 记住我的密码 (B)<br>确定 取消 |

- 通过 WG602v4 默认 AP 名来访问, 默认的 AP 名为 netgear 加上此设备 MAC 地址的后六位, 如 MAC 地址为 00:30:AB:D2:11:75, 则 AP 名为 netgeard21175。
  - 1. 将 AP 和计算机连接到同一个网络中
  - 2. 将计算机网卡的 IP 地址设为"自动获取 IP 地址"
  - 3. 登录 AP 管理界面

(1) 启动计算机的 Internet Explorer 或者 Netscape Navigator 等其他浏览器,在浏览器的地址 栏键入 http://netgeard21175 后,点击回车:

| 地址(0)       | http://petgeard21175/   |  |
|-------------|-------------------------|--|
| had - allow | neep.)) neegear activo) |  |

(2) WG602v4 会要求提供用户名和密码。登录用户名: admin,密码: password,注意用户名和密码都是小写。

# 第2步WG602v4的IP地址及无线参数设置

• **IP** 地址设置

登录 WG602v4 管理界面,点击 SetupàlP Settings 选项,进入 IP Settings 页面。

#### WG602v4 默认开启 DHCP 客户端功能。

- 1. 假如您的网络中有 DHCP 服务器,希望 WG602v4 获取一个动态 IP 地址,则无需做任何设置;
- 2. 假如您希望给 WG602v4 指定一个 IP 地址,则将 DHCP Client 选项设为 Disable,设置固定的 IP 地址,然后点击 Apply 即可。

| Information                                    | IP Settings            |                   |
|------------------------------------------------|------------------------|-------------------|
| P Settings<br>Wireless Settings                | Access Point Name      | netgeard21175     |
| Security Settings                              | IP Address             |                   |
| Access Control                                 | DHCP Client            | O Enable ODisable |
| lanagement                                     | IP Address             | 192.168.1.68      |
| Change Password                                | IP Subnet Mask         | 255.255.255.0     |
| Upgrade Firmware<br>Restore Factory<br>Default | Default Gateway        | 192.168.1.1       |
| Station List                                   | Spanning Tree Protocol | Enable O Disable  |
| Reboot AP                                      |                        | Apply Cancel      |
| dvanced<br>Wireless Settings                   |                        |                   |

• 无线参数设置

点击 SetupàWireless Settings,进入 Wireless Settings 页面。

- Wireless Network Name(SSID) 是此无线网络的名字,默认为 NETGEAR;
- SSID Broadcast 选项是关于 SSID 广播的设置, Enable 为开启 SSID 广播, Disable 为关闭 SSID 广播, 默认为 Enable;
- Country/Region 是关于地区的设置,应选择 Asia;
- **Channel/Frequency** 是关于信道的设置,默认为 **11**,如有无线干扰,可选择信道 **1** 或 者 **6**;

| Information                                             | Wireless Settings            |                 |
|---------------------------------------------------------|------------------------------|-----------------|
| letup<br>IP Settings                                    |                              |                 |
| Wireless Settings                                       | Wireless Network Name (SSID) | NETGEAR         |
| Security Settings                                       | SSID Broadcast               | Enable 💌        |
| Access Control                                          | Country / Region             | Asia 💌          |
| Aanagement                                              | Channel / Frequency          | 11 / 2.462GHz 💌 |
| Change Password                                         | Mode                         | g and b 💌       |
| Upgrade Firmware                                        | Data Rate                    | Best 💌          |
| Restore Factory<br>Default<br>Station List<br>Reboot AP | Арр                          | ly Cancel       |

## 第3步将WG602v4 接入网络

完成对 WG602v4 的设置后,点击 Logout 退出管理界面,断开 WG602v4 与计算机的连接,将 WG602v4

## 接入局域网络当中。

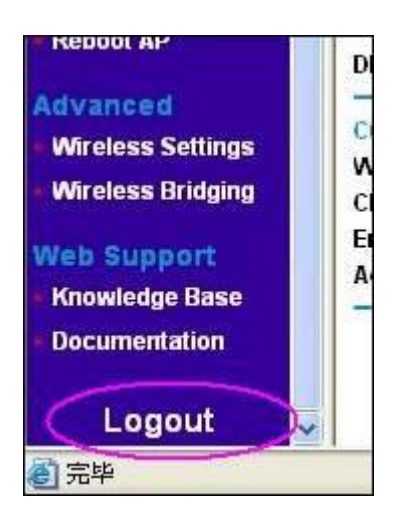

- 最好将 WG602v4 放置在无线覆盖区域的中心
- 将天线调整至垂直方向
- 用一根网线将 WG602v4 连接到您的局域网路由器(交换机 / 集线器)的局域网端口上
- 开启电源,您将会看到 WG602v4 面板上的电源灯、以太网口灯以及无线灯都处于亮的 状态

C

电源灯

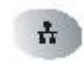

以太网口灯

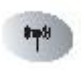

无线灯

## 第4步确认无线网络是否连通

用一台装有无线网卡(802.11b/g)的计算机连接到WG602v4,确认各种无线参数是否设置正确。启动计算机的 Internet Explorer 或者 Netscape Navigator 等其他浏览器,浏览网页,测试网络是否已经连通。

注意:如果无法连接,请继续参考下面的故障排除技巧。

### 故障排除技巧

如果您在设置WG602v4 过程中遇到问题,请检查下面几点。

## WG602v4 所有信号灯都不亮

- 确认电源线是否连接到 WG602v4,并且已经接通电源
- 确认是否使用 NETGEAR 的对应型号的电源适配器

# 4

## 以太网口灯不亮

- 确保网线已经连接到 WG602v4 和网络设备(路由器 / 交换机 / 集线器),检查接口是否已经接紧
- 确保连接的网络设备已经打开电源
- 检查是否使用正确的网线,应使用标准的5类以太网线。如您对端的网络设备具备线缆自适应 (MDI/MDIX)功能,则可以使用交叉网线。

8mp8

无线灯不亮

- 如果无线灯不亮,可尝试将 WG602v4 设备重启
- 检查天线是否安装牢固
- 如果无线灯始终不亮,请联系 NETGEAR 技术支持: 800-830-3815

## 无法使用浏览器对 WG602v4 进行设置

- 检查 WG602v4 是否已经安装完毕,局域网连接是否正常,是否开启电源。检查面板上的以太网状态灯是否处于亮灯状态,以确保以太网连接正常
- 如果您是使用 AP 名来访问管理界面,则需检查您的计算机与 WG602v4 是否处于同一网络段
- 如果您是使用固定 IP 地址来访问管理界面,则需确保您的计算机是否使用和 WG602v4 同一网段的 IP 地址。WG602v4 默认的 IP 地址为 192.168.0.227,子网掩码为 255.255.255.0

## 使用无线网络连接时,无法访问因特网或局域网

- 无线网卡的 TCP/IP 协议更改后,没有重启计算机让其生效,则重启计算机。
- 无线网卡的 TCP/IP 设置不正确。重启电脑,检查无线网卡的 TCP/IP 设置是否正确。一般设置 为"自动获取 IP 地址"。
- WG602v4 的默认设置可能与您的网络冲突。检查 WG602v4 的默认设置是否与网络中其他的网络设备冲突。

## 如何升级 WG602v4

• 登录 WG602v4 的管理页面

• 查看 Firmware 版本

在 WG602v4 管理界面,点击左边菜单的 Information,在 Information 页面,可以看到 Firmware Version 为 V1.0.6,这个即是 Firmware 的版本了。

| Add New Domain      |                     |   |
|---------------------|---------------------|---|
| Authentication Type | Local User Database | ~ |
| Domain Name         | MyDomain            |   |
| Portal Layout Name  | Netgear             | ~ |

## 3. 下载新的 Firmware

可到 NETGEAR 的中英文网站下载最新的 Firmware

http://www.netgear.com.cn/support/ap/WG602.asp

http://kbserver.netgear.com/products/WG602.asp

注意:将 Firmware 文件保存到计算机本地磁盘,保存路径不可包含中文,建议放在根目录下。如是中文操作系统,不可将升级文件保存在桌面。

## 4. 升级 Firmware

在 WG602v4 的管理界面,点击左边菜单的 Upgrade Firmware,点击"浏览"按钮,选中步骤 3 中下载的 Firmware,点击 Upgrade 即可。升级过程大概需要 1-2 分钟,升级期间不可断开网络,不要断开电源,不要点击其他菜单。

| Information                                                    | Upgrade Firmware                                                                                                    |  |  |
|----------------------------------------------------------------|----------------------------------------------------------------------------------------------------|--|--|
| Setup<br>IP Settings<br>Wireless Settings<br>Security Settings | Locate and select the upgrade file from you <del>r hand disk.</del><br>浏览                                                                                                    |  |  |
| Access Control                                                 | Upgrade                                                                                                    |  |  |
| Management<br>Change Password                                  | 选择文件                                                                                                    |  |  |
| Upgrade Firmware<br>Restore Factory<br>Default                 | 查找相图(L): ● 新規編集 (D): ● 新規編集 (D): ● 第1211a.pdf                                                                                                    |  |  |
| Station List Reboot AP                                         | 我最近的文档<br>素ugl14pv2_ref_manual_19july05.<br>ieee 802.11b wplpdf.pdf                                                                                                    |  |  |
| Advanced<br>Wireless Settings                                  | #0 #0 |  |  |

### 5. 检查升级是否成功

在 Information 页面检查是否已升级到最新软件。

# 技术支持

如需了解更多产品的技术支持信息,请访问 http://www.netgear.com.cn。

美国网件公司联系方式

技术支持热线: 800-830-3815

技术支持邮箱: tech@netgear.com.cn

注意: 在对本设备的无线设置进行配置时,请确保要选择合适的国家设置。由于欧盟法律的规定,所有国家设置必须和本设备工作所在的国家一致(因为欧盟各国的频率不统一所以这一点非常重要)。

返回